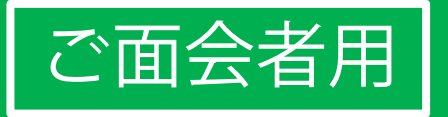

# かんたん! LINEビデオ通話面会のはじめ方

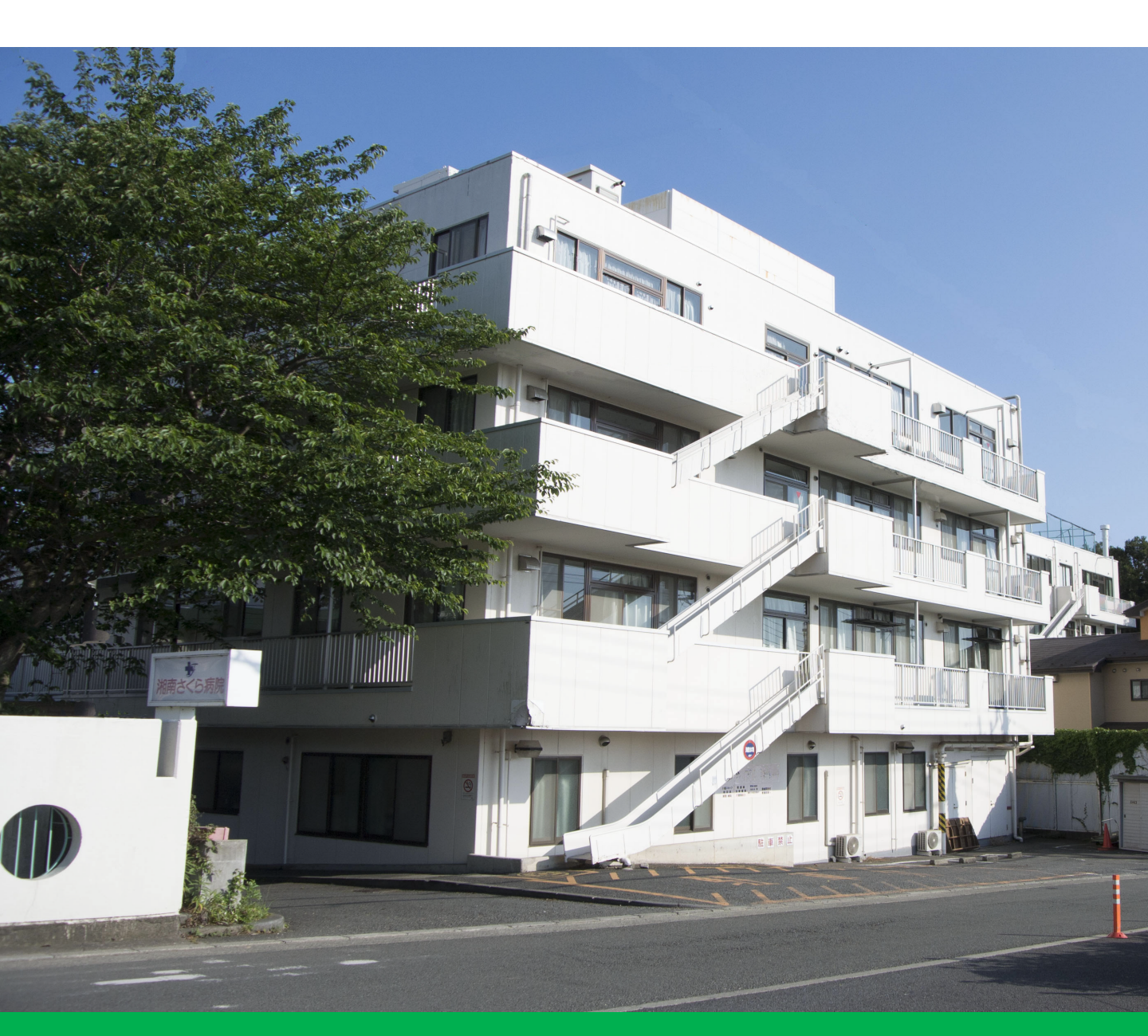

# 湘南さくら病院

目次:オンライン面会を始める3ステップ

ステップ① ラインアプリをインストールする・・・・・ 2

ステップ② 面会の事前設定:病院のラインと繋がる・・・ 7

ステップ③ 面会予約と当日:ビデオ通話を繋ぎ面会する・・・・11

#### ステップ①ラインアプリをインストールする(1/5)

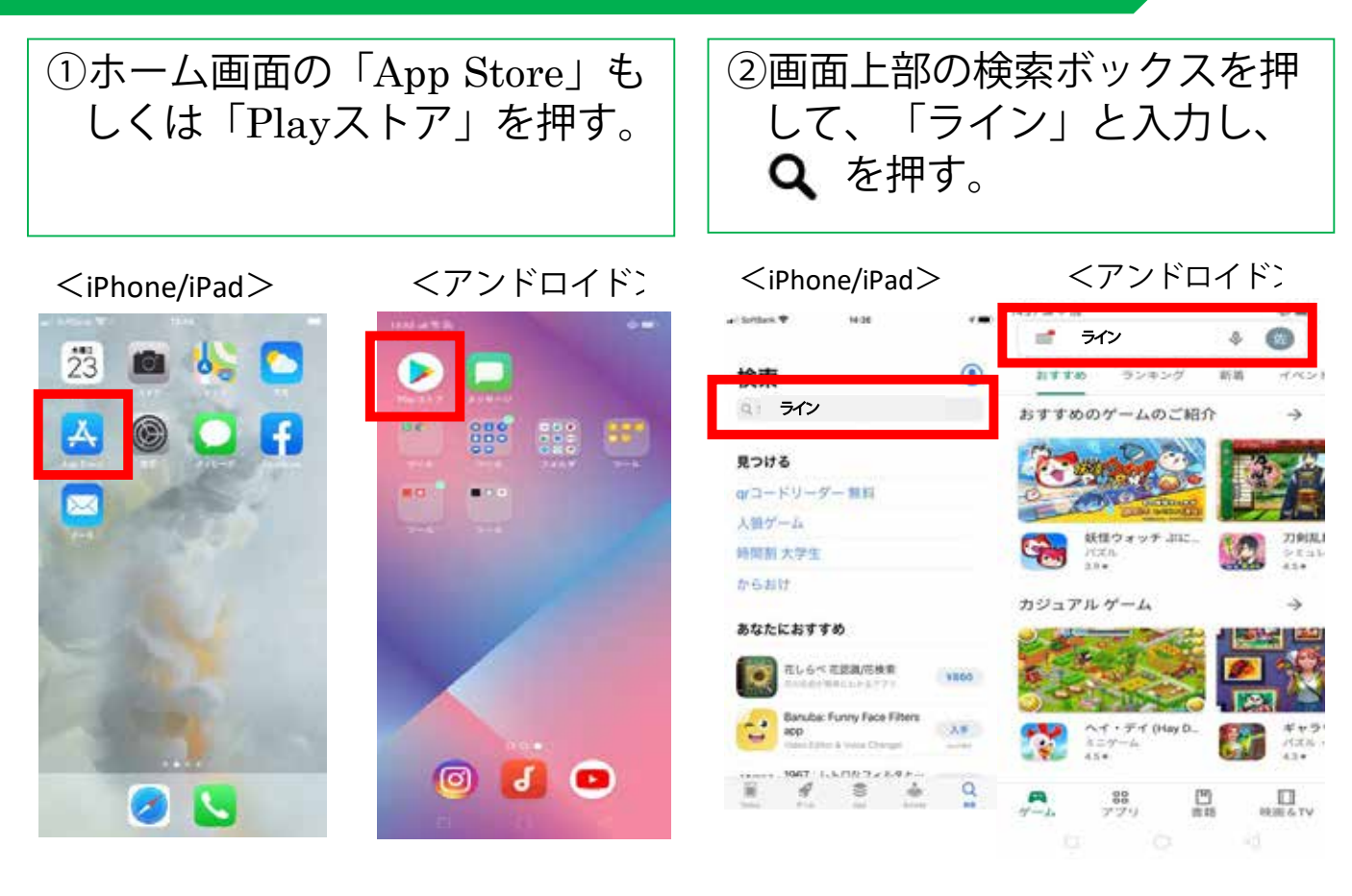

③ラインアプリが表示されたら、「入手」もしくは「インストール」を押す。

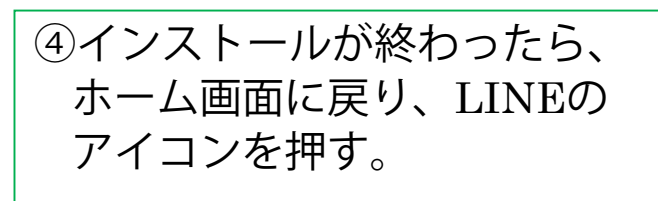

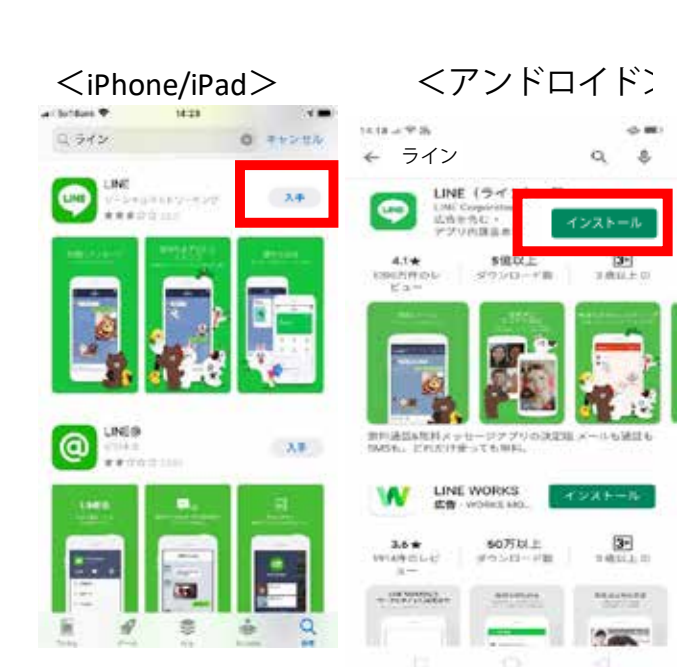

<iPhone/iPad>

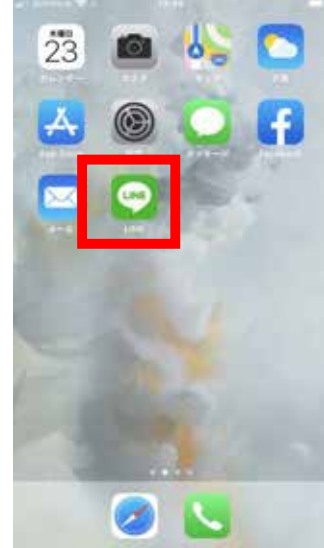

<アンドロイドン

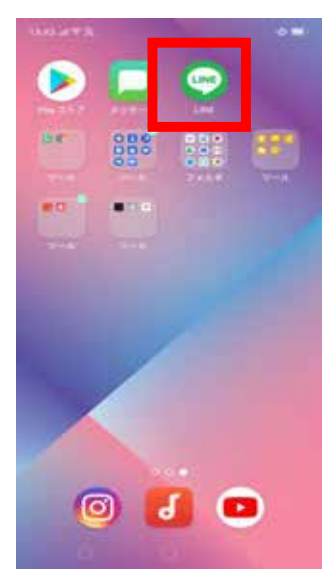

#### ステップ①ラインアプリをインストールする(2/5)

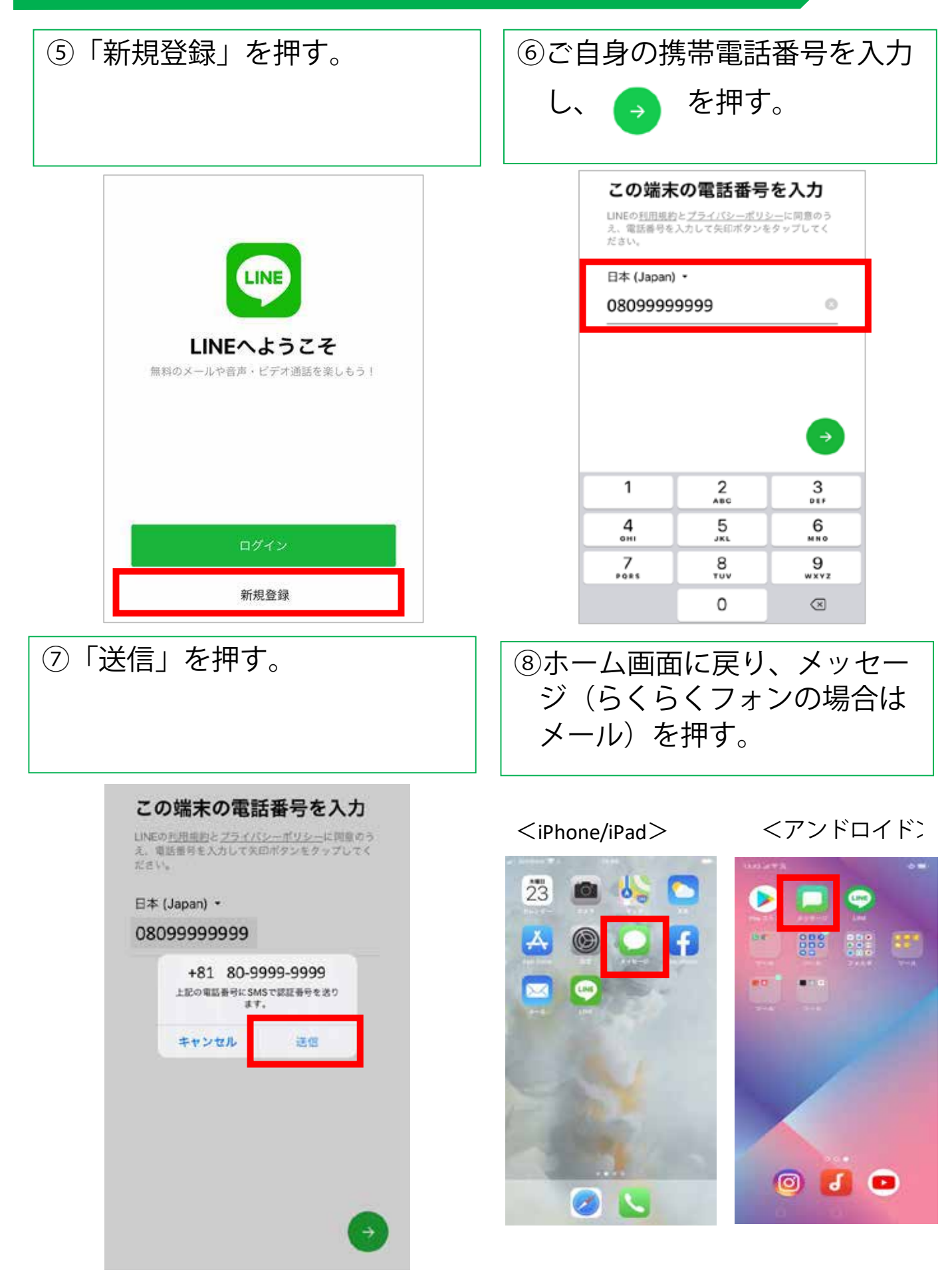

3

ステップ①ラインアプリをインストールする(3/5)

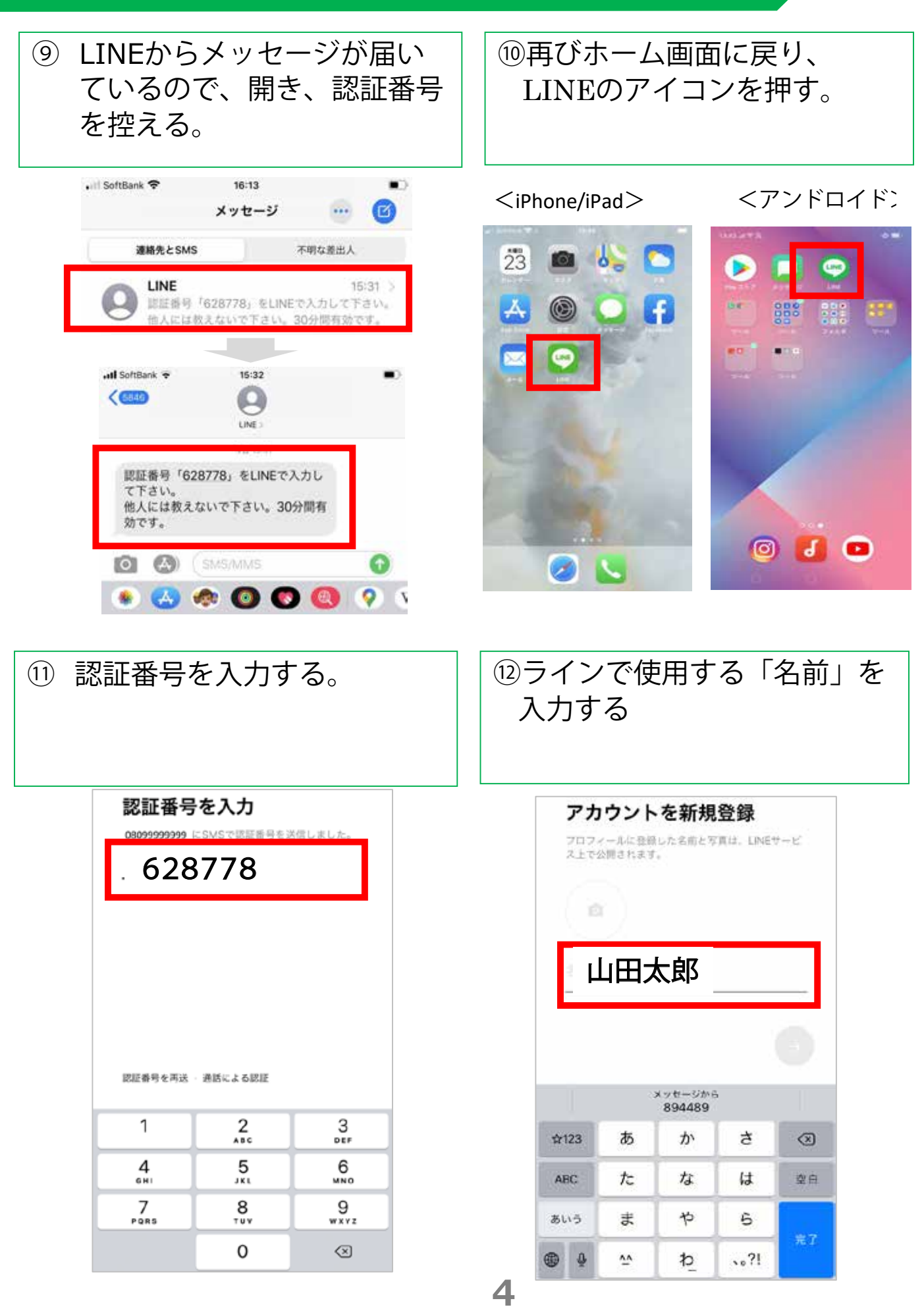

#### ステップ①ラインアプリをインストールする(4/5)

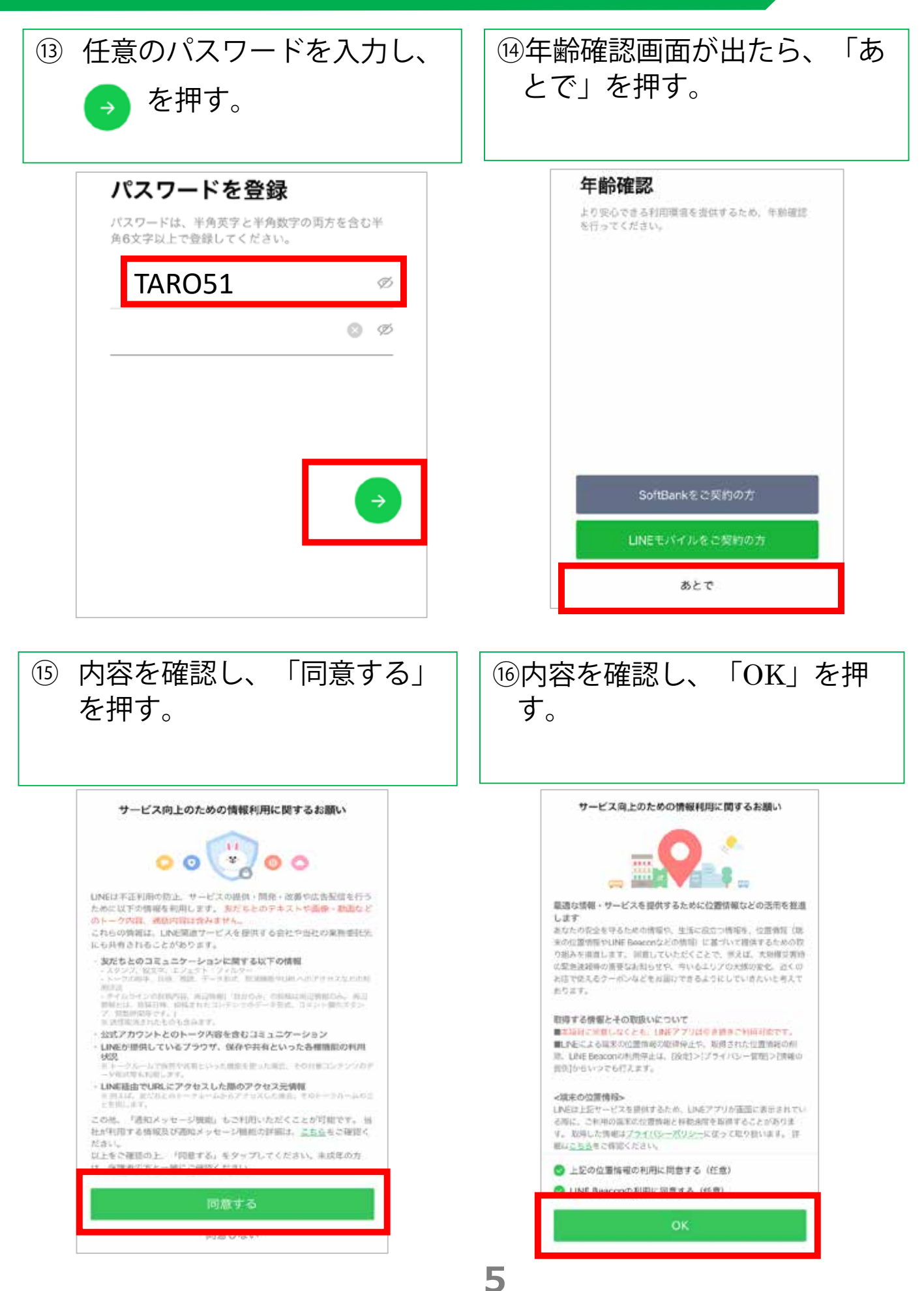

### ステップ①ラインアプリをインストールする(5/5)

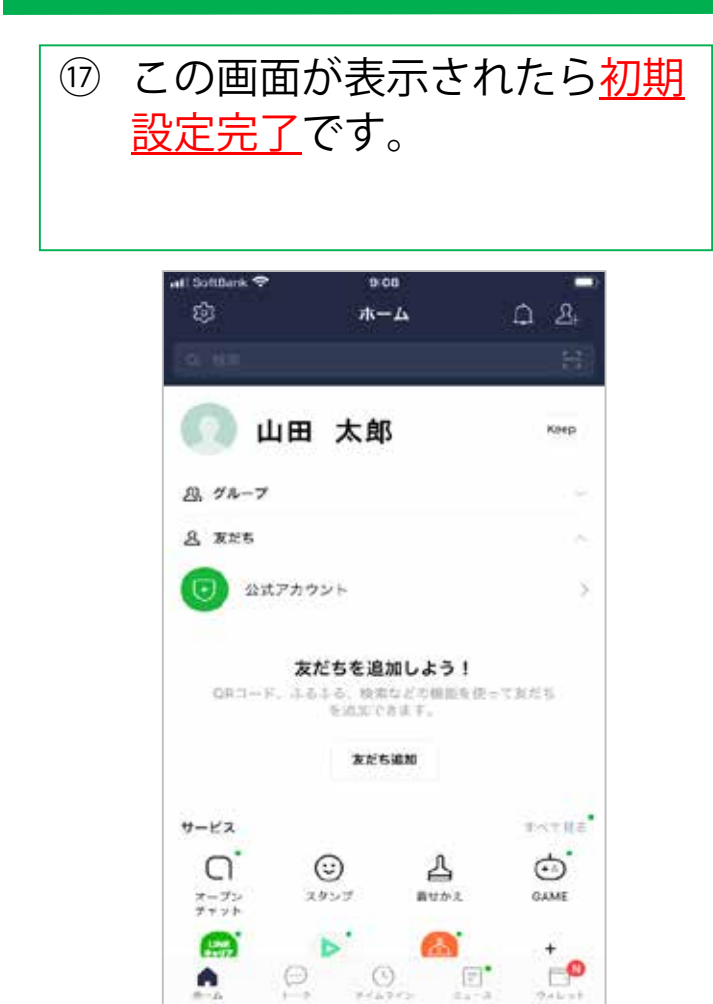

ステップ②面会の事前設定:病院のラインと繋がる(1/4)

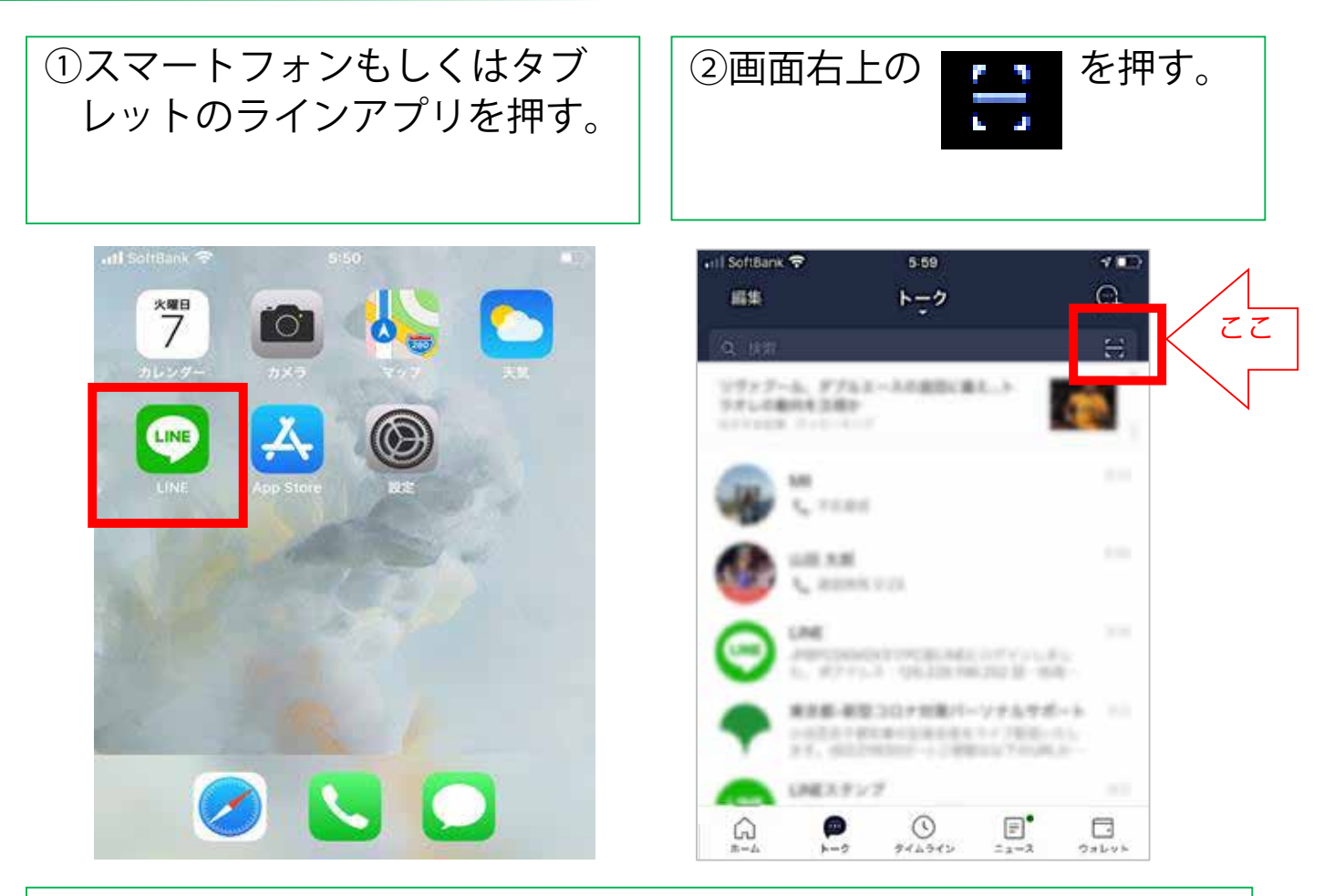

③何かメッセージが表示された場合は、原則「OK」もしくは「許可」を選ぶ。出ない場合は、④へ進む。

| "LINE"が連絡先へのアクセス<br>求めています<br>連絡先のデータはサーバーへ送信され<br>が、友だち検索・不正利用防止の用途<br>み利用されます。 | <b>*</b><br><b>*</b><br><b>*</b><br><b>*</b><br>*<br>*<br>*<br>*<br>*<br>*<br>*<br>*<br>*<br>*<br>*<br>*<br>* |
|----------------------------------------------------------------------------------|----------------------------------------------------------------------------------------------------|
| 許可しない OK                                                                         | 許可しない <b>OK</b>                                                                                               |
| 以下の機能へのアクセスを<br>LINEに許可してください                                                    |                                                                                                    |
| <b>カメラ</b><br>ビデオ過話や<br>写真・動画の撮影、<br>Live機能に必要                                   | "LINE"が写真へのアクセスを求めています 写真・動画をシェアおよび保存するには、 LINEに写真へのアクセスを許可してくださ                                              |
| <ul> <li>シェアや保存に必要</li> </ul>                                                    | い。                                                                                                    |
| 許可                                                                               | 許可しない <b>OK</b>                                                                                               |

### ステップ②面会の事前設定:病院のラインと繋がる(2/4)

④スマートフォンのカメラが動き始めたら、当院の『LINEビデオ 通話面会開始のおしらせ』内のQRコードを画面の枠内に入れる。 その際、スマートフォンを上下に動かしてピントを合わせる。

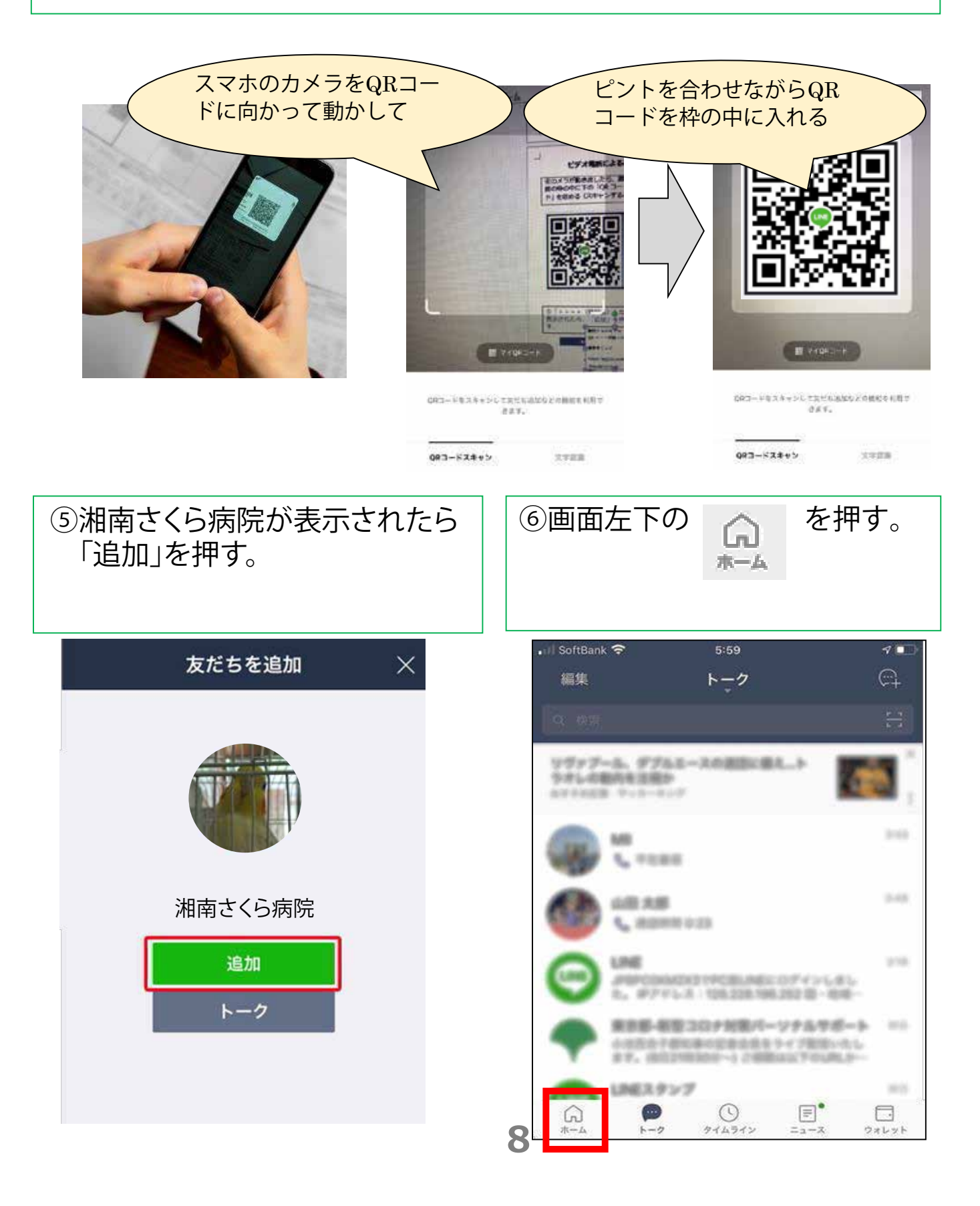

ステップ②面会の事前設定:病院のラインと繋がる(3/4)

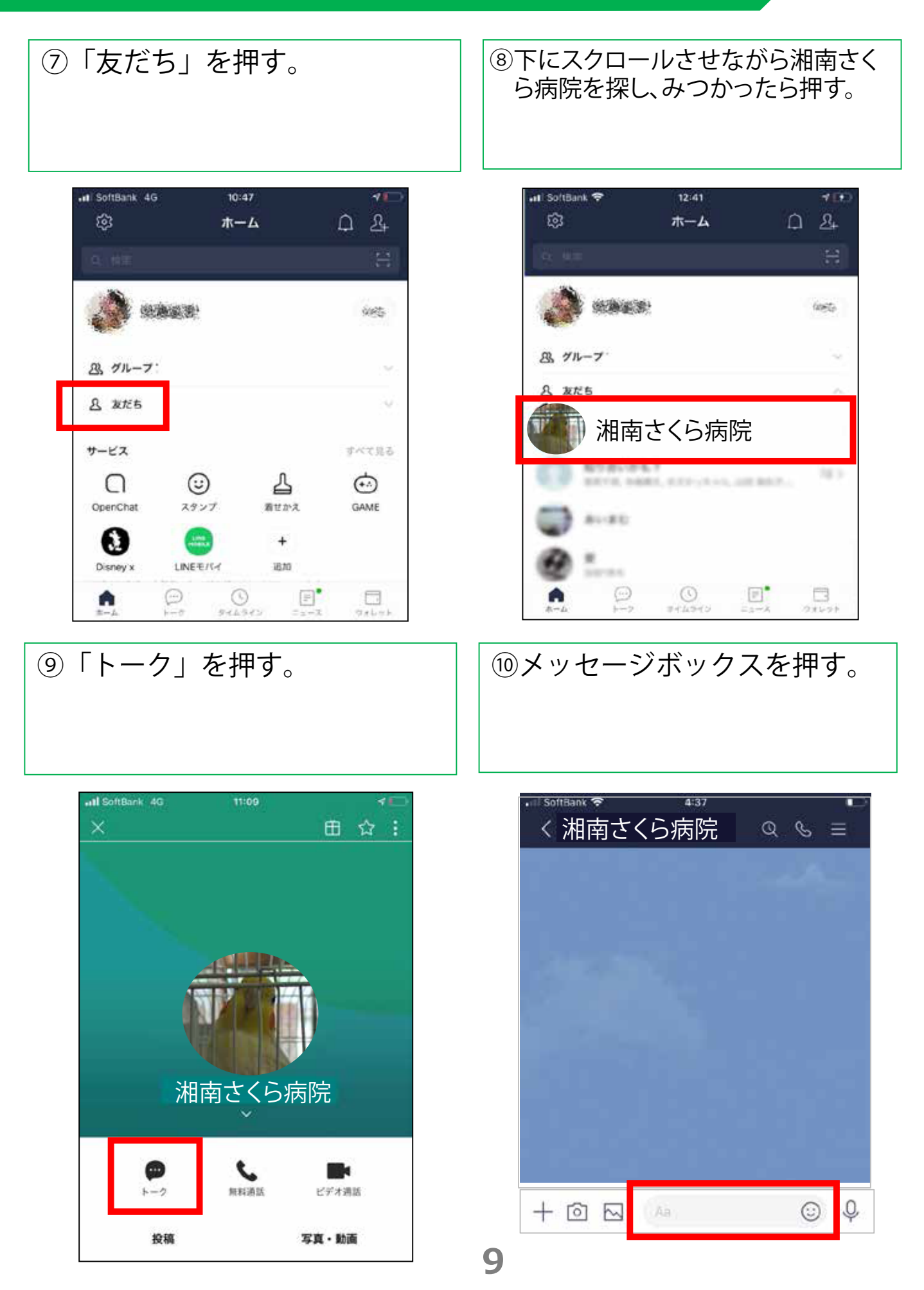

ステップ②面会の事前設定:病院のラインと繋がる(4/4)

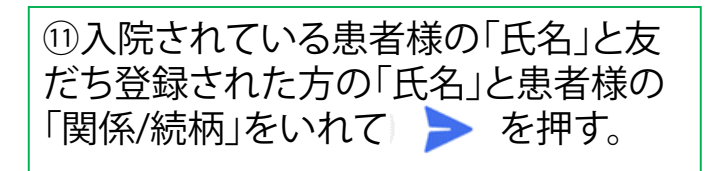

| ・II SoftBank へ<br>く湘南 | 。<br>jさくらメ | 4:36<br>丙院 | ର ଏ          | ື<br>ຣ ≡  |  |
|-----------------------|------------|------------|--------------|-----------|--|
| $\mathbf{b}^{(n)}$    |            |            |              |           |  |
|                       |            |            |              | 21        |  |
|                       |            |            |              |           |  |
|                       |            |            |              |           |  |
| ▶ 山田花子山田太郎息子 ③        |            |            |              |           |  |
| さんで                   | ある の       | にを         | がは           | ゕヾ        |  |
| ☆123                  | あ          | か          | đ            | $\otimes$ |  |
| ABC                   | た          | な          | は            | 空白        |  |
| あいう                   | ま          | や          | 6            | 3/1 5=    |  |
|                       | ~          | b          | <b>、</b> 。?! | 42(1)     |  |

# 12この画面になったら<u>面会前の</u> <u>事前準備完了</u>です。

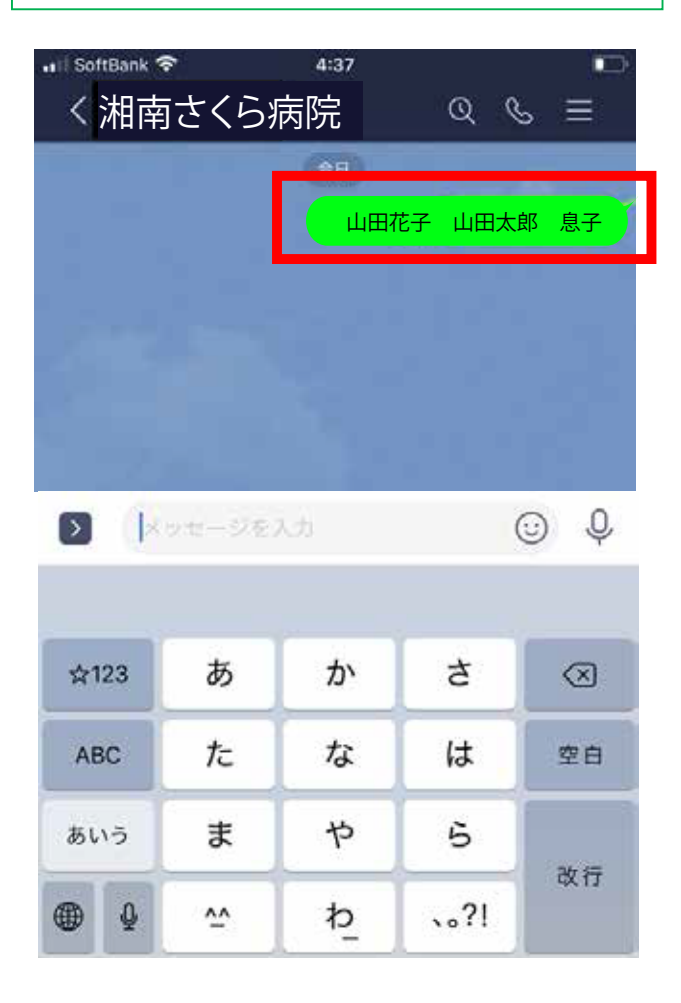

 ③送信いただいた内容を当院で 確認できたのち、登録完了のご 連絡をいたします。
 面会のご予約はLINE本文 からか、電話でご予約ください。
 予約につきましての詳細は、『 LINEビデオ通話面会開始 のお知らせ』をご覧ください。

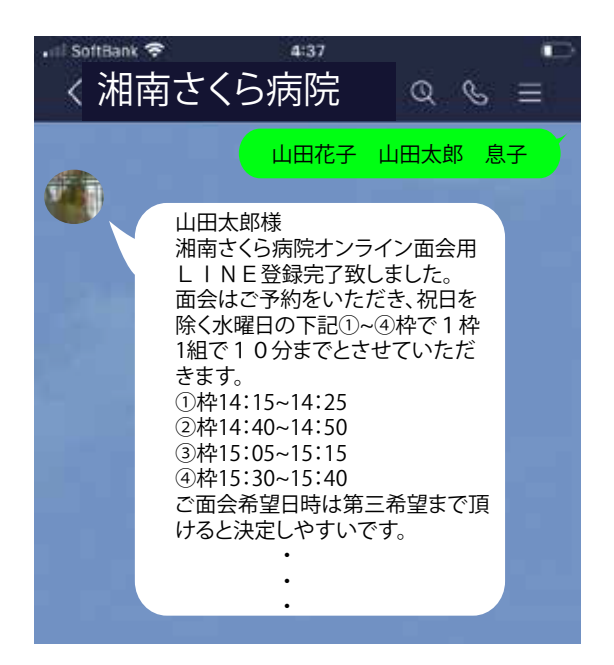

#### ステップ③面会予約と当日:ビデオ通話を繋ぎ面会する

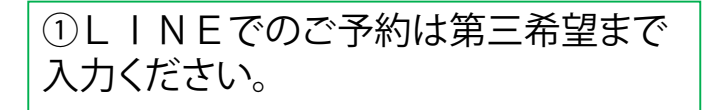

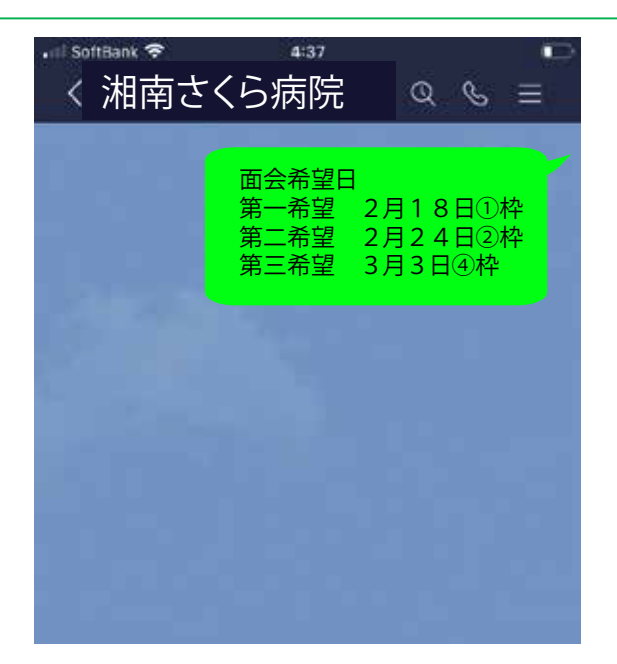

4:37 SoftBank 😤 く湘南さくら病院 QG 面会希望日 第一希望 2月18日①枠 第二希望 2月24日2枠 第三希望 3月3日④枠 山田太郎様 山田花子様のご面会日は 2月18日 ①14:15 からになりました。 お時間になりましたら、当院より ビデオ通話の発信をいたします ので応答ボタンを押して下さい。

②ご予約日が決定しましたら

ご面会日をご連絡いたします

③湘南さくら病院からビデオ通話がかかってきたら応答ボタンを押す。
面会開始となります。

応答ボタンは、使用しているスマート フォンによって異なります。一般的には 緑色もしくは青色のビデオカメラマーク が応答のボタンです。

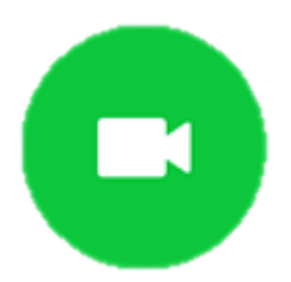

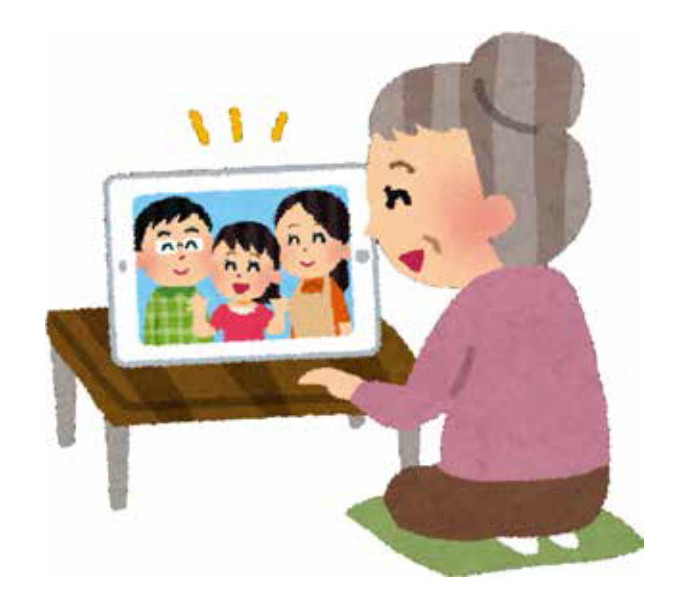